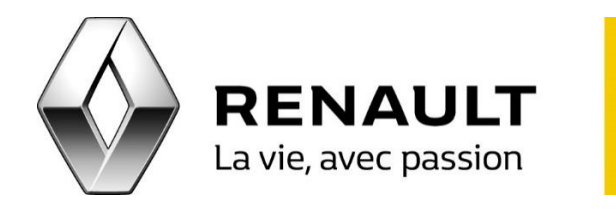

## R-LINK 2 Comment gérer le contenu de votre R-LINK 2

Enregistrez des données de votre R-LINK 2 sur une clé USB

- Connectez à votre R-LINK 2 une clé USB (minium 8 Go) au format FAT 32.
- Allumez R-LINK 2 et patientez une minute. <u>NB</u> : il n'y a pas de message qui indique que l'enregistrement est terminé.

Mise à jour et synchronisation de vos produits

- Depuis votre ordinateur, connectez-vous sur votre compte MY Renault puis insérez votre clé USB.
- Cliquez sur l'icône « R-LINK Store », sur « Mes applications et services » puis sur « Gérer mes produits ».
- Sur la ligne « R-LINK », cliquez sur « Gérer » puis choisissez les applications que vous souhaitez installer sur votre R-LINK 2 et appuyez sur « Installer ».
- Lancez la R-LINK 2 Toolbox puis insérez votre clé USB contenant l'empreinte de votre véhicule.
- Cliquez sur le véhicule en haut à droite de la R-LINK 2 Toolbox afin de vérifier qu'il soit correctement reconnu puis cliquez sur « Retour » pour accéder aux téléchargements.
- Sélectionnez puis lancez vos téléchargements et assurez-vous que votre ordinateur ne se mettra pas en veille pendant cette opération.
- Une fois le téléchargement terminé et validé, vous pourrez alors retirer votre clé USB.
- Dans votre véhicule, démarrez le moteur puis insérez votre clé USB. Allumez R-LINK 2 pour commencer l'installation du nouveau contenu. Ne retirez pas la clé USB pendant celle-ci.